# **Multisite language Switcher**

Reference:https://wordpress.org/plugins/multisite-language-switcher/

### Installation

Install via Network Admin.

如果是多站点网站,安装完Multisite language Switcher后,需要到每个子网站中设置

## Setup

note

1. 点击dashboard>settings>Multisite Language Switcher[]对blog language和admin language进行设置[]e.g.在zhfinh.com中, blog language和admin language都选择"Chinese"[]注意[]blog language和admin language选项中有两个"Chinese"[]第一个"Chinese"是简体中文,第二个则是繁体中文)

en.zhfinh.com 和 cn.zhfinh.com设置方式和zhfinh.com设置一样

| It Settings                    |
|--------------------------------|
| General                        |
| Writing                        |
| Reading                        |
| Discussion                     |
| Media                          |
| Permalinks                     |
| Privacy                        |
| Members                        |
| Multisite Language<br>Switcher |
| Page Builder                   |
| Nextend                        |

| <br>J/31 course:wordpress:tutorials:multisite_language_switch | ner:start https://wiki.ques | stwork.com/dokuwiki/doku.php?id=course:wordpress:tutorials:multisite_language_switcher:start&rev=15409 |
|---------------------------------------------------------------|-----------------------------|----------------------------------------------------------------------------------------------------|
| Multisite Language S                                          | Switcher Op                 | ptions                                                                                                 |
| Zhonghua Financial Holdings Lim                               | ited / English   🕈          | P华金融控股有限公司 / 简体中文   中華金融控股有限公司 / 繁體中文                                                                  |
| To achieve maximum flexibility, y                             | ou have to config           | gure each blog separately.                                                                             |
| Language Settings                                             |                             |                                                                                                    |
| Blog Language                                                 | Chinese                     | \$                                                                                                    |
| Admin Language                                                | Chinese                     | \$                                                                                                    |
| Main Settings                                                 |                             |                                                                                                    |
| Display                                                       | Flag and de                 | escription \$                                                                                          |
| Sort output by description                                    |                             |                                                                                                    |
| Display link to the current language                          | ✓                           |                                                                                                    |
| Show only links with a translation                            |                             |                                                                                                    |
| Description                                                   | 简体中文                        |                                                                                                    |

•

| Multisite Language Switcher Options                                                   |               |              |  |
|---------------------------------------------------------------------------------------|---------------|--------------|--|
| Zhonghua Financial Holdings Limited / English   中华金融控股有限公司 / 简体中文   中華金融控股有限公司 / 繁體中文 |               |              |  |
| To achieve maximum flexibility, you have to configure each blog separately.           |               |              |  |
| Language Settings                                                                     |               |              |  |
|                                                                                       |               |              |  |
| Blog Language                                                                         | Chinese       | \$           |  |
| Admin Language                                                                        | Chinese       |              |  |
| Admin Language                                                                        | Chinese       | •            |  |
| Main Settings                                                                         |               |              |  |
|                                                                                       |               |              |  |
| Display                                                                               | Flag and desc | scription \$ |  |
| Sort output by description                                                            |               |              |  |
| Display link to the current<br>language                                               |               |              |  |
| Show only links with a<br>translation                                                 |               |              |  |
| Description                                                                           | 繁體中文          |              |  |
| Text/HTML before the list                                                             |               |              |  |

#### Multisite Language Switcher Options

| Zhonghua Financial Holdings Limited / English   中华金融控股有限公司 / 简体中文   中華金融控股有限公司 / 繁體中文 |                         |  |  |  |
|---------------------------------------------------------------------------------------|-------------------------|--|--|--|
| To achieve maximum flexibility, you have to configure each blog separately.           |                         |  |  |  |
| Language Settings                                                                     |                         |  |  |  |
| Blog Language                                                                         | American English 🕏      |  |  |  |
| Admin Language                                                                        | American English \$     |  |  |  |
| Main Settings                                                                         |                         |  |  |  |
| Display                                                                               | Flag and description \$ |  |  |  |
| Sort output by description                                                            |                         |  |  |  |
| Display link to the current<br>language                                               |                         |  |  |  |
| Show only links with a translation                                                    |                         |  |  |  |
| Description                                                                           | English                 |  |  |  |

- Text/HTML before the list
- we need to choose the langauges and the "Display link to the current language" and

"Description" only

### Add to subsites widget

我们通常是在footer区域上看到 Multisite language switcher[]所以需要将它们添加到每个子网站的widget 中.

• 1.dashboard—-appearance—-widgets

| 🔊 Appearance | K |
|--------------|---|
| Themes       |   |
| Customize    |   |
| Widgets      |   |
| Menus        |   |
| Background   |   |
|              |   |

• 2. 将 Multisite language switcher 拖拽添加到所要添加的footer里面

| Multisite Language Switcher | _ |
|-----------------------------|---|
| Multisite Language Switcher | * |
|                             |   |
|                             |   |

• 3. 分别对 en.zhfinh.com 和 cn.zhfinh.com进行上述操作

### Link Up Webpage

#### Existing webpage

- 1.Go to "Page > All Pages".
- 2.Edit the page we want
- 3.On top-right, there is a box "Multisite language switcher"
  - $\circ\,$  Choose the corresponding webpages in other languages from the dropdown
  - 。对每一个page进行上述操作

#### New webpage

- 在en.zhfinh.com □ cn.zhfinh.com 和 zhfinh.com 中分别add new page□分别命名为"demo"□"示 范", "示範"
- 每一个子网站中的pages—-"demo"□"示范","示範"中,在右上角"Multisite language switcher"选项卡中,从下拉列表中选择其他语言的相应网页

| Mul    | tisite Language Switcher | *  |  |
|--------|--------------------------|----|--|
|        | About Us                 | \$ |  |
| 19     | 关于                       | \$ |  |
| Update |                          |    |  |

#### Finished

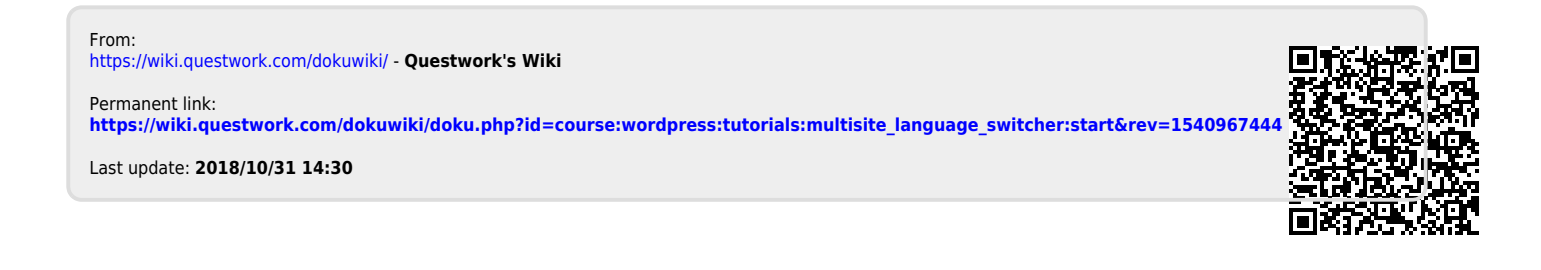